# Comunicação de Séries de Faturação

## ATCUD

# **OrisLab**

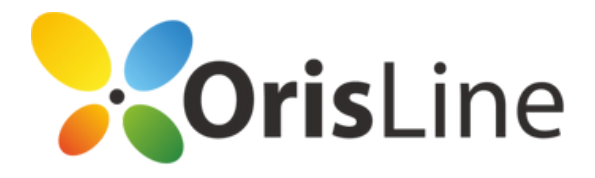

## Informações Legais

O ATCUD é um código único composto pelo código de validação da série e pelo número sequencial do documento dentro da série, atribuídos pela Autoridade Tributária. Este código de validação da série vai ser composto por um conjunto de oito carateres, no mínimo, e vai permitir identificar um documento independentemente de quem o emite, qual o seu tipo ou série utilizada.

A utilização do ATCUD pretende simplificar a comunicação das faturas e agilizar o processo de definição das despesas dedutíveis em sede de IRS. Desta forma, existe uma maior segurança e transparência para o comerciante e para o cliente.

É, naturalmente, mais uma ferramenta no combate à fraude e evasão fiscais, a par da utilização do QR Code, obrigatório a partir de janeiro de 2022.

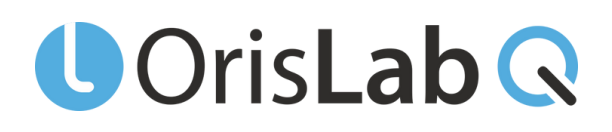

O OrisLab Q encontra-se preparado pra receber o ATCUD desde o início de 2021, no entanto, como é do conhecimento público, o Governo adiou esta obrigatoriedade ao longo dos últimos meses. Estando já preparado para a utilização do ATCUD, a equipa de Desenvolvimento da OrisLine decidiu utilizar um "dummy" ATCUD, constituído por zeros (0). Desta forma, até hoje é possível ver o código QR, o ATCUD 0-númerodafatura.

Depois de obter o código ATCUD no site da Autoridade Tributária, o mesmo deverá ser colocado na configuração do operador no Orislab. Para tal, basta fazer copy+paste do código nos seguintes campos do operador que faz a faturação.

Caso não tenha ainda os códigos ATCUD, leia a última secção deste manual.

Para o fazer deve seguir os seguintes passos:

1. Aceda à opção "Dados do Laboratório" no menu "Utilitários".

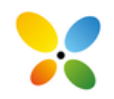

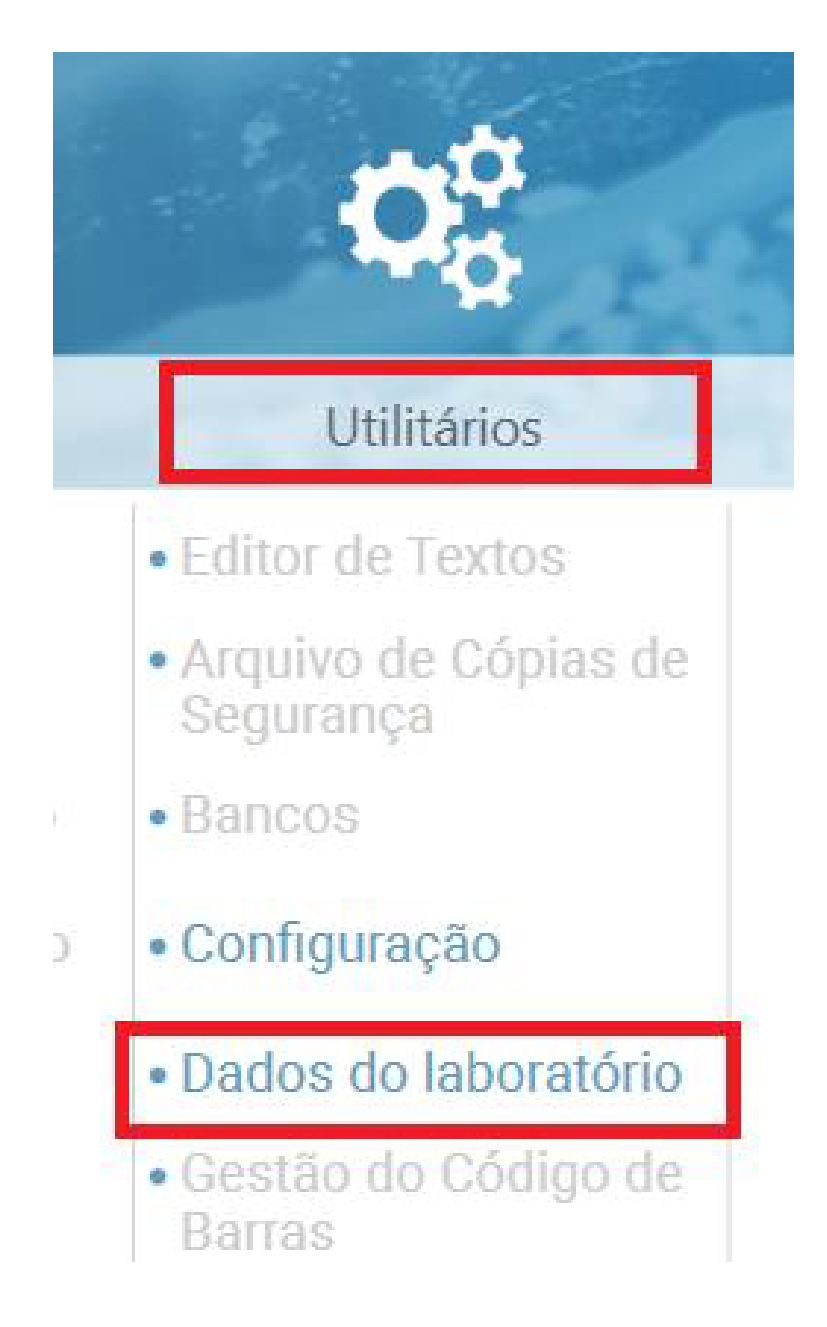

2, Clique na aba "ATCUD" e cole os códigos respetivos que entretanto obteve no Portal das Finanças.

| Dados do laboratório              |           | Qui   | nta-feira, 29 Dezembro 2022 - 09.56 | i             |       |                    |                 |           |
|-----------------------------------|-----------|-------|-------------------------------------|---------------|-------|--------------------|-----------------|-----------|
| UrisLab G                         | 2         |       |                                     |               |       | Atualizar serviços | Cuardar         | C)<br>Sar |
| Cabeçalho<br>JOAO ROSSAS          |           |       |                                     | NLE           |       |                    |                 |           |
|                                   |           |       |                                     | Código de im  | posto |                    |                 |           |
| Morada<br>ESTRADA DA LUZ, N 90 5H |           |       | Código Postal                       | Ins.Min. Saúd | e     |                    |                 |           |
| Cidade<br>LISBOA                  | Provincia | Pais  | PORTUGAL                            |               |       |                    |                 |           |
| Dados                             | 000       | ATCUD |                                     |               |       |                    |                 |           |
| ATCUD: Codigo de Validação        |           |       | Codigo QR                           |               |       |                    |                 |           |
| Faturas                           |           |       | Outras informação                   | 85            |       |                    |                 |           |
| 0                                 |           |       | 0                                   |               |       |                    |                 |           |
| Notas de credito                  |           |       |                                     |               |       |                    |                 |           |
| 0                                 |           |       |                                     |               |       |                    |                 |           |
| Outros Recibo                     |           |       |                                     |               |       |                    |                 |           |
| 0                                 |           |       |                                     |               |       |                    |                 |           |
| Guia De Remessa                   |           |       |                                     |               |       |                    |                 |           |
| 00000000                          |           |       |                                     |               |       |                    |                 |           |
| Licença Código                    |           | Id    | dentificador de computador          |               |       |                    |                 |           |
| ORISLABXE42528615PT               |           |       |                                     |               |       | Pedir Código       | o Pela Internet |           |

3. Para finalizar clique em "Guardar".

### Saiba como obter os Códigos ATCUD

A OrisLine aconselha a que contacte a sua contabilidade para obter ajuda no pedido dos códigos ATCUD.

No entanto, caso pretenda fazê-lo por sua iniciativa, poderá seguir os passos mencionados abaixo.

- 1. Aceda ao portal das finanças através <u>deste</u>link.
- 2. Consulte a página "Comunicação de Séries Documentais".

i. Escolha a opção "Comunicas as minhas séries".

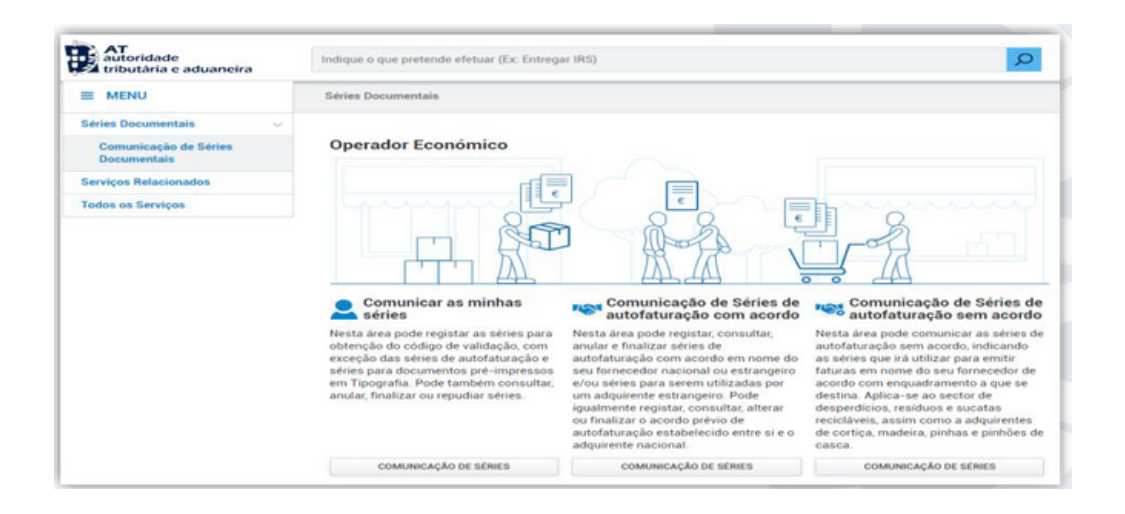

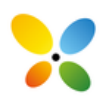

Contactos ajuda@orisline.com +351 215 999 378 3. Clique em "Registar na secção "Registar Série".

| Preglacar Serie<br>lesta área pode registar a série que irá<br>tilizar para emissão de documentos,<br>om exceção das séries de<br>utofaturação e séries para<br>ocumentos pré-impressos em<br>ipografia. | Nesta área pode consultar Senes<br>Nesta área pode consultar todas as<br>séries que foram registadas, incluíndo<br>as comunicadas no âmbito da<br>autofaturação e dos documentos pré-<br>impressos em Tipografia. | Nesta área pode anular uma série<br>comunicada desde que nela não<br>tenham sido processados<br>documentos. |
|----------------------------------------------------------------------------------------------------|----------------------------------------------------------------------------------------------------|----------------------------------------------------------------------------------------------------|
| REGISTAR                                                                                                    | CONSULTAR                                                                                                    | ANULAR                                                                                                    |
| 📸 Finalizar Série                                                                                                    | Repudiar                                                                                                    |                                                                                                    |
| Nesta área pode finalizar uma série,<br>indicando o número do último<br>documento emitido e a justificação<br>para finalizar a série, que já não pode<br>estar a ser utilizada.                          | Aqui pode repudiar uma série ou uma<br>gama que foi comunicada em seu<br>nome, sem o seu conhecimento. O<br>repúdio origina a inutilização total da<br>série ou da gama.                                          |                                                                                                    |
| C11111210                                                                                                    | DEDUDIAD CÉDIEC/CAMAC                                                                                                    |                                                                                                    |

4. Faça o registo da série para cada um dos seus documentos de faturação.

Por favor, informe-se com o seu contabilista sobre as opções a escolher aquando o registo das mesmas.

| AT<br>autoridade<br>tributària e aduaneira | Indique o que pretende efetuar (Ex. Entrogar INS)                                                                                                    | P                            |                                                                                                    |                                   |                           |                    |  |
|--------------------------------------------|----------------------------------------------------------------------------------------------------|------------------------------|----------------------------------------------------------------------------------------------------|-----------------------------------|---------------------------|--------------------|--|
| E MONU                                     | Séries Documentais -> Comunicação de Séries Documentais -> Registar Acordo                                                                                                    | Alexandrate<br>Differentiate | indique a que pretende efetua                                                                                                    | r (Ex. Entreper (HS)              |                           |                    |  |
| Séries Documentais v                       | Registar acordo prévio de autofaturação                                                                                                    | E MONU                       | Báries Documentais -> Comunicação de Sáries Documentais -> Registar Sárie                                                                                                    |                                   |                           |                    |  |
| Documentais                                | Nesta inva pode registar o acordo privio estabelecido entre si (sujeito passivo transmi                                                                                                    | Bèries Documentais v         | Registar Sirie de autofaturação com acordo prévio<br>Nota sea podregator a sine de autofaturação com acordo perte, por ser sado sea specifica con a ser famendar<br>acorda e entergano se por um dadament entergano fore adoar a sinema do certificado videa abbado se programa<br>minimater de famendar em um para resultar de abusentes. |                                   |                           |                    |  |
| Serviços Relacionados                      | you hadrainadada<br>see thorizon da a subarante na a balantidad da manana. Esta spenyeta autoriza a atoriza<br>sea thorizon<br>Wir da superve da<br>Wir da superve da<br>Wir da superve da<br>Wir da superve da<br>Wir da superve da<br>Matholico de<br>Catorizon a subarante da<br>Antonico de<br>Catorizon a subarante da<br>Antonico de | Comunicação de Séries        |                                                                                                    |                                   |                           |                    |  |
| Tedas os famines                           |                                                                                                    | Decumentais                  |                                                                                                    |                                   |                           |                    |  |
| in the particular                          |                                                                                                    | Serviçes Relacionades        |                                                                                                    |                                   |                           |                    |  |
| i                                          |                                                                                                    | Todos os Denigos             | Comunicar em nome de: 🛞 l'ennecador Nacional 🔿 l'ennecador Extrangelos 🔿 Adquirente Entrangelos                                                                                                    |                                   |                           |                    |  |
|                                            |                                                                                                    |                              | NF annetado as acosto 🖶                                                                                                    |                                   |                           |                    |  |
|                                            |                                                                                                    |                              | Insert                                                                                                    |                                   |                           |                    |  |
|                                            |                                                                                                    |                              | tere 0                                                                                                    | Tax do Serie B                    | Channe de Declasterelle @ | Tax de Decemente @ |  |
|                                            |                                                                                                    |                              | Inani                                                                                                    | Addreade on ann 14                | fature docretory v        | Selectoral         |  |
|                                            |                                                                                                    |                              | here de langefecte 🕸                                                                                                    | Institut Previnte de Utilização O |                           |                    |  |
|                                            |                                                                                                    |                              | Ingeli                                                                                                    | 0000-1850-000 🗮                   |                           |                    |  |
|                                            |                                                                                                    |                              | Mate de processamente de<br>Programa informático Faturação                                                                                                    | ~                                 | Names de Carlificado B    |                    |  |
|                                            |                                                                                                    |                              | VILIAR                                                                                                    |                                   |                           | CONTRACT           |  |

Nota: na opção "meio de processamento" deverá ser selecionada a opção "Programa Informático de Faturação", sendo que o número de certificado do OrisDent Q é o 797.

| Meio de processamento Ø        | N | Número de Certificado O |  |  |  |
|--------------------------------|---|-------------------------|--|--|--|
| Programa Informático Faturação | ~ | Inserir                 |  |  |  |
|                                |   |                         |  |  |  |

#### Dúvidas ou Questões?

Não hesite em contactar o nosso suporte através do contacto telefónico **215 999 378** ou do endereço de email **ajuda@orisline.com**.

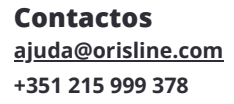

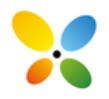

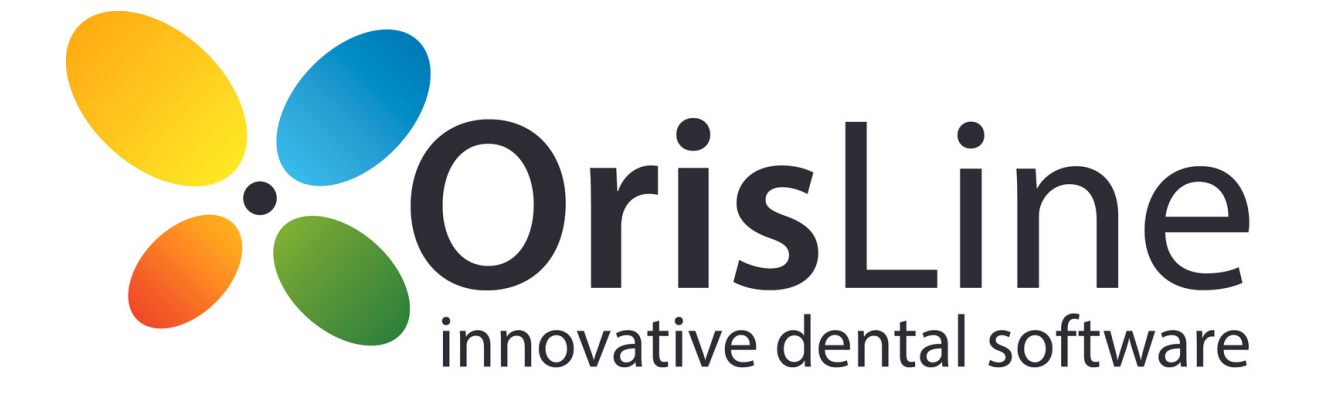

Estrada da Luz, n.º90, 5ºH - Edifício Atlanta Park I, 1600-160, Lisboa | Telf: +351 215 999 378 Email: <u>info@orisline.com</u>; <u>support@orisline.com</u>